Registration Guidance

## trb.springline.in

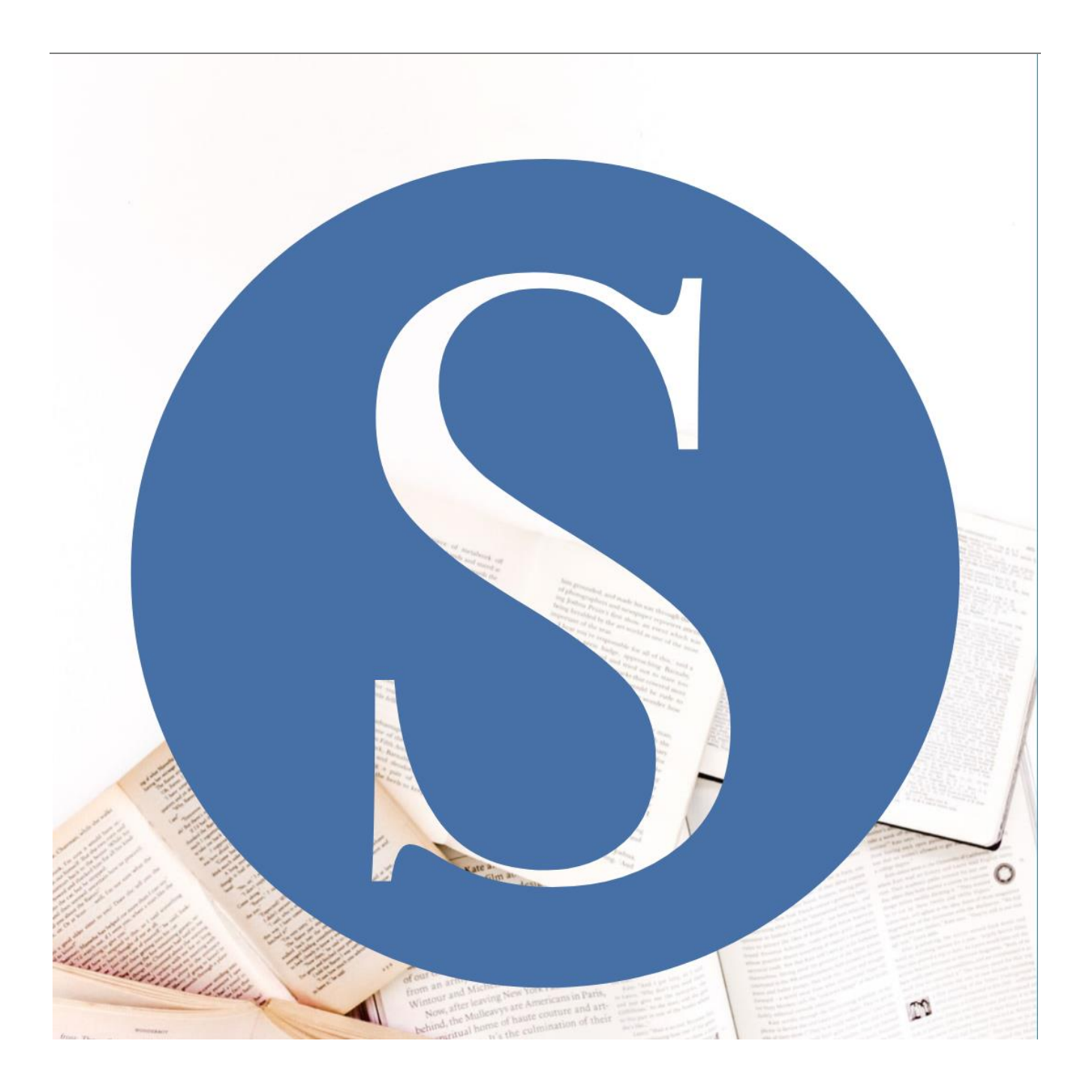

## How to register a new free account?

#### SPRINGLINE.IN

| Email Address          |                              |
|------------------------|------------------------------|
| Password               |                              |
| Login                  |                              |
| Register a new account | Click this<br>register a new |
|                        |                              |

## Select Package/Group

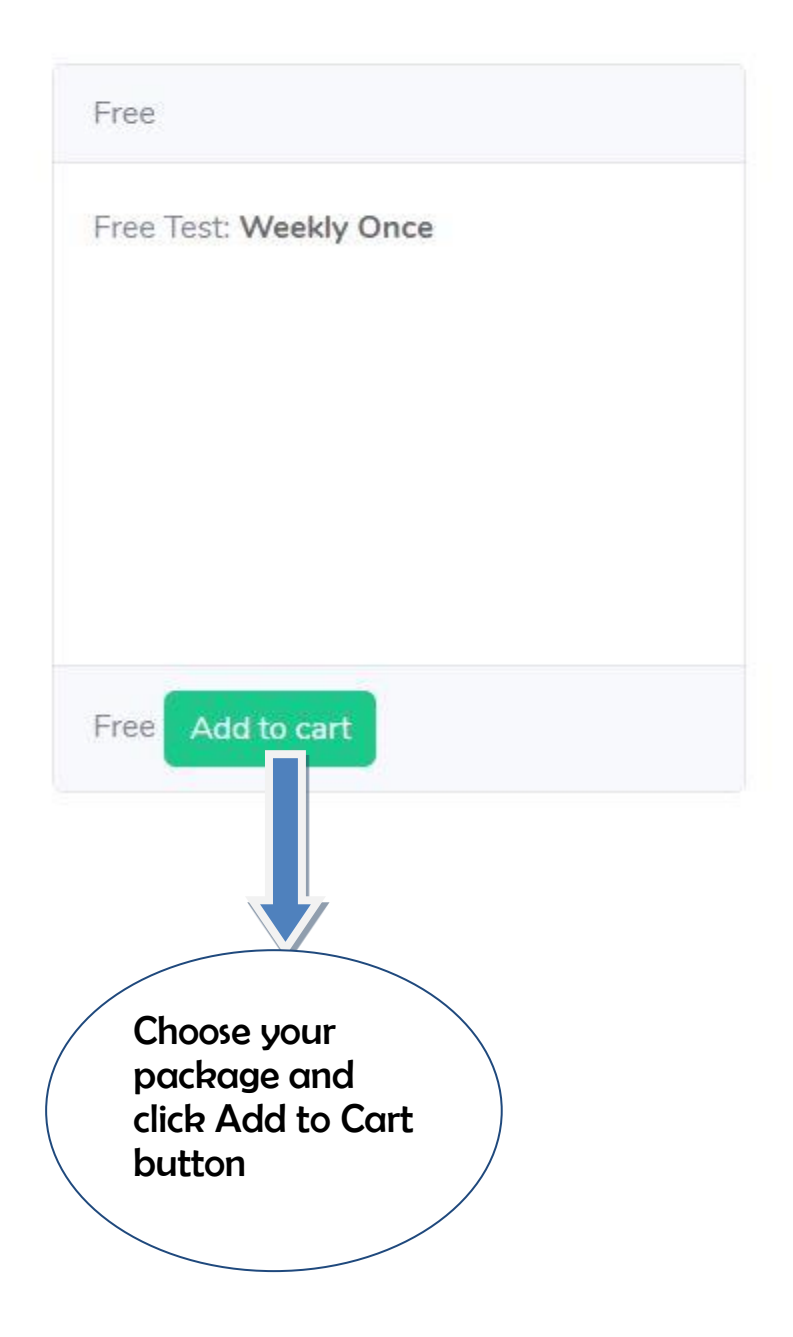

Select Package/Group

| Cart              |                      |   |
|-------------------|----------------------|---|
| Free: Rs 0 INR    | Click Checkout       | Î |
| Checkout Rs 0 INR | button               |   |
|                   | (Need not to pay and |   |
|                   | no gateway to free   |   |
|                   | group)               |   |
|                   |                      |   |
|                   |                      |   |

#### Step 4 Fill this form / fields

### Register a new account

| Email Address  | Write active email address (Verification purpose) |
|----------------|---------------------------------------------------|
| Password       | Tupe new password (Need not to tupe vour Email    |
| First Name     |                                                   |
| Last Name      |                                                   |
| Contact Number |                                                   |
| iender         | Fill all these fields                             |
| ddress         |                                                   |
|                |                                                   |

### Register a new account

springline.in@gmail.com ..... Springline .in +917397164456 Gender Male Address Hauz Khas, New Delhi **Click** submit button Submit (After the completion of registration fields)

#### Register a new account

| Account reg<br>verification | gistered :<br>link to ad | successfully. An email sent sent with verification link. please click on<br>stivate account. |  |
|-----------------------------|--------------------------|----------------------------------------------------------------------------------------------|--|
| Email Addres                | ss                       |                                                                                              |  |
| Password                    | _                        |                                                                                              |  |
| First Name                  |                          |                                                                                              |  |
| Last Name                   |                          | The page appears with this info                                                              |  |
| Contact Num                 | nber                     |                                                                                              |  |
| Submit                      | Login                    |                                                                                              |  |

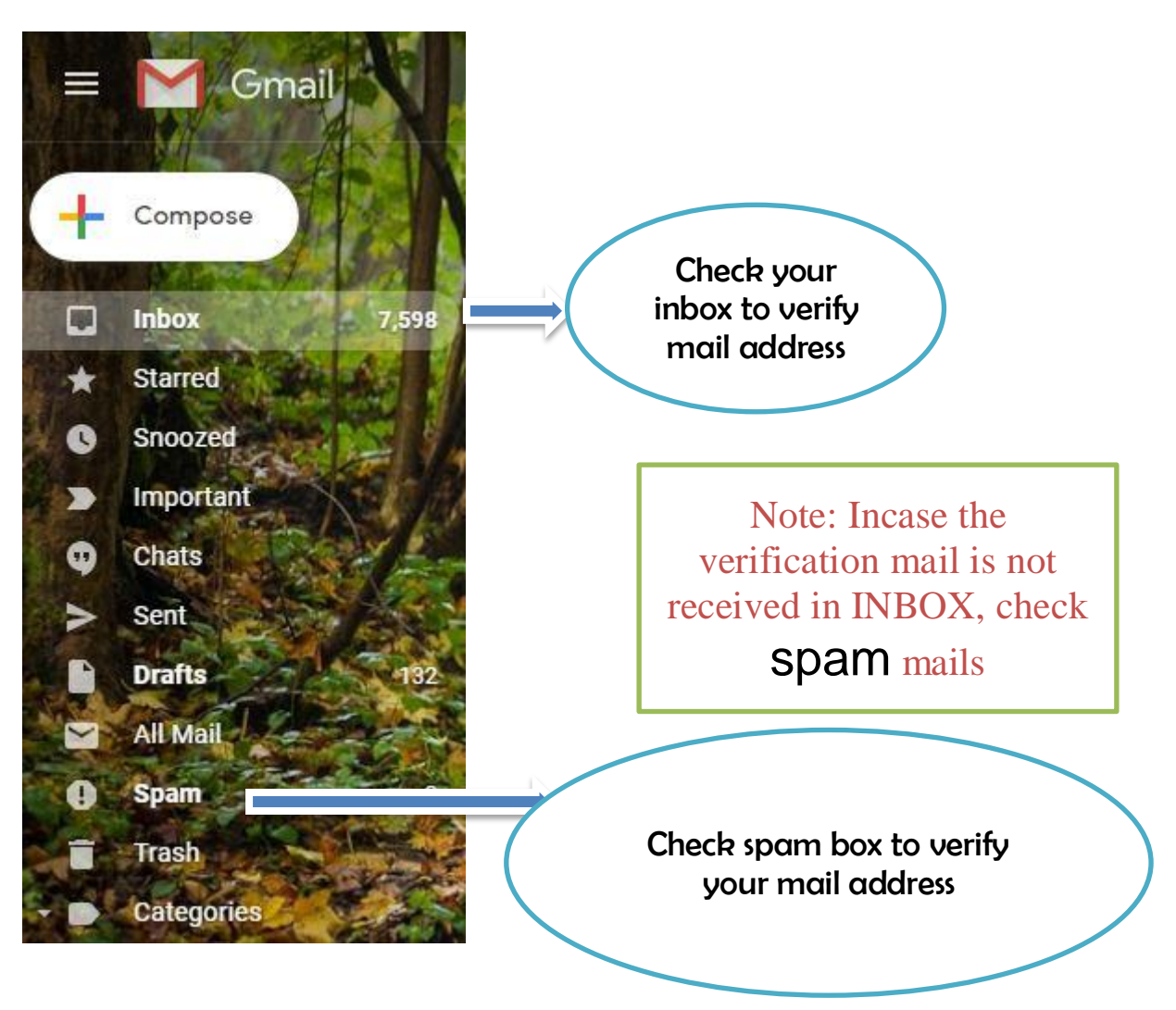

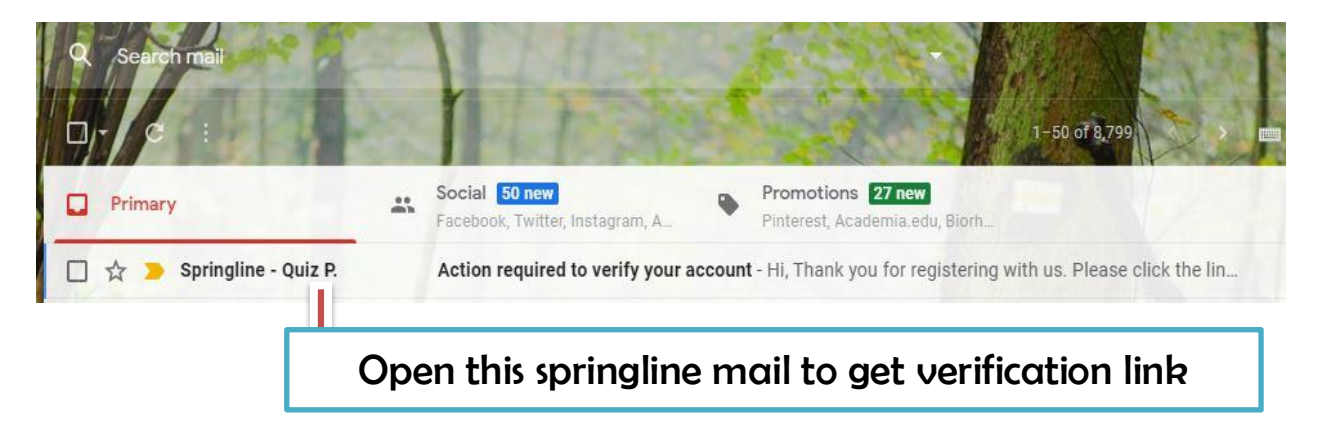

#### Step 8

Reply

Action required to verify your account 😕 🔤

Forward

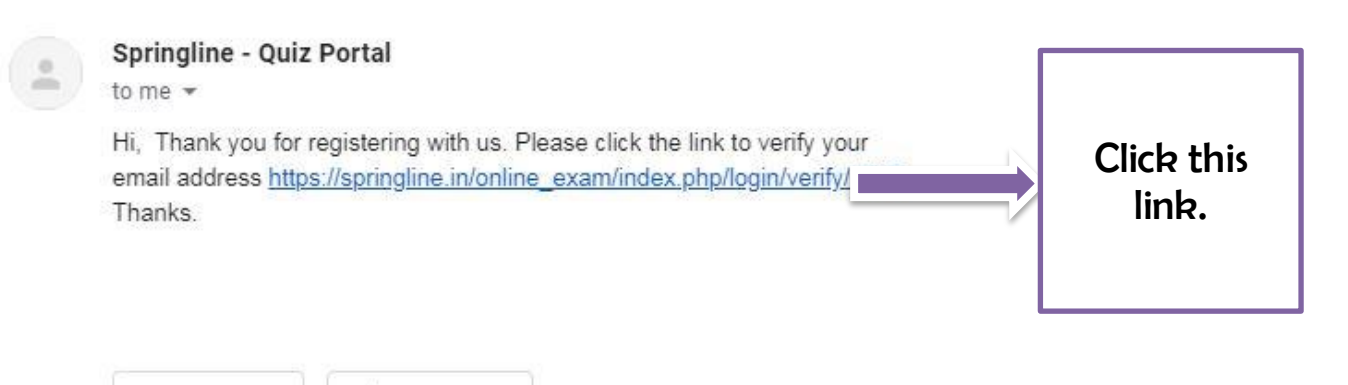

The verification successful page appears like:

Email address verified successfully

#### Step 10

Go to Login Page: https://springline.in/online\_exam/index.php/login

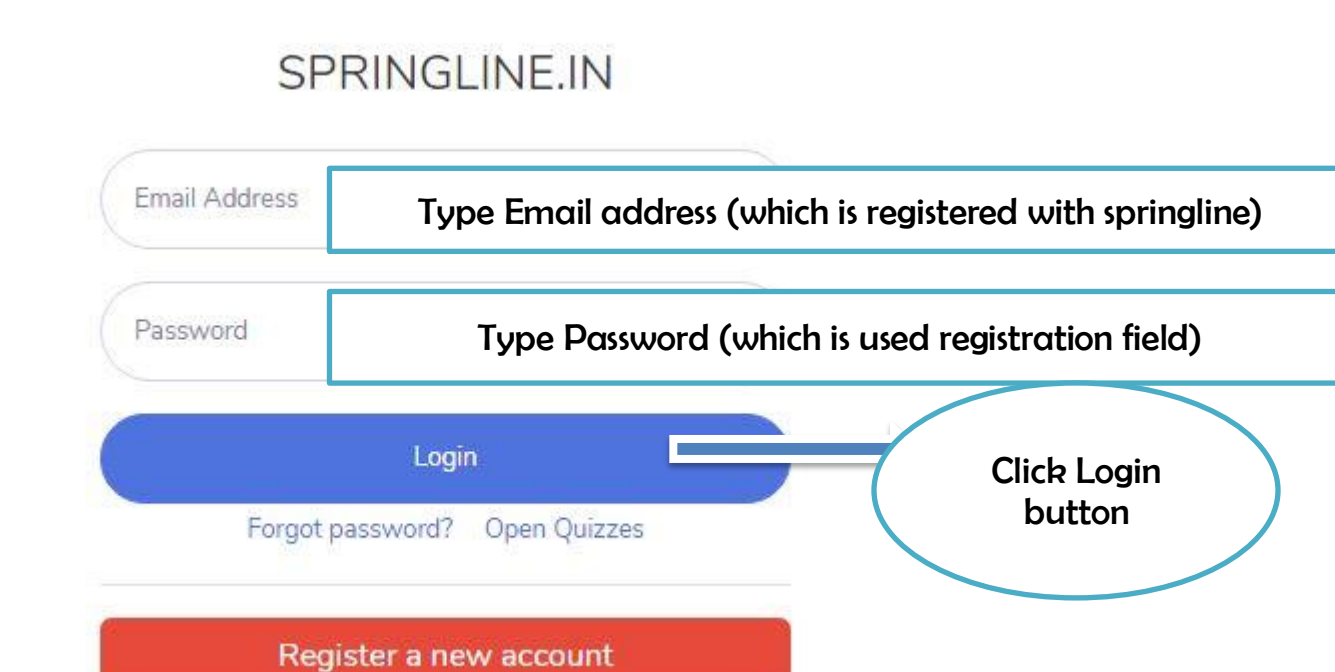

# trb.springline.in

A complete source of English Literature

FEEL FREE TO ASK AND LEARN WITH SPRINGLINE